## **GUIA PARA EL INGRESO DE ASISTENCIA ESTUDIANTIL**

Ingresar a la página de la Universidad Técnica del Norte (http://www.utn.edu.ec) y hacer clic en Ingreso de Notas on-line.

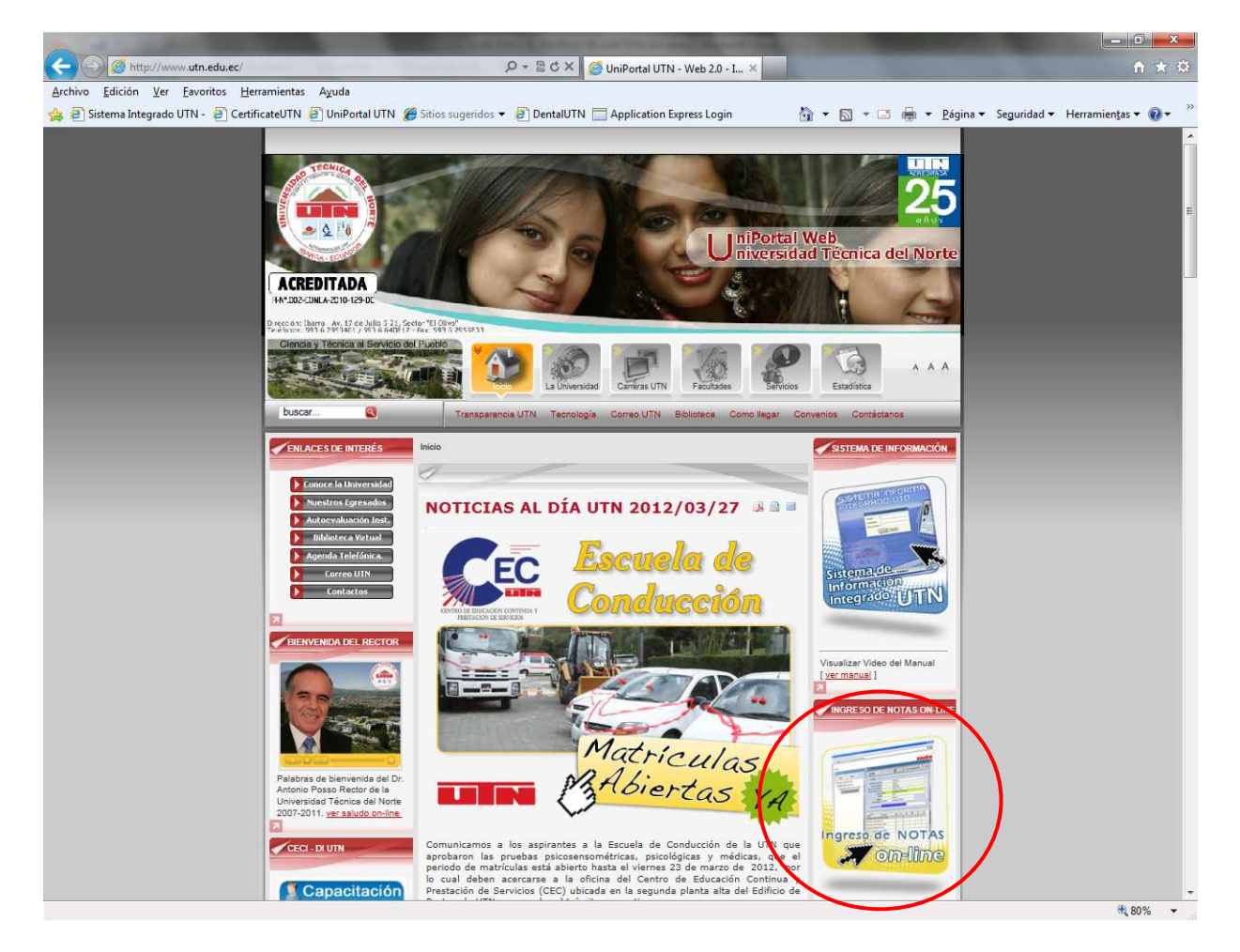

Le aparece la siguiente pantalla, en la cual debe ingresar su usuario, contraseña y base de datos.

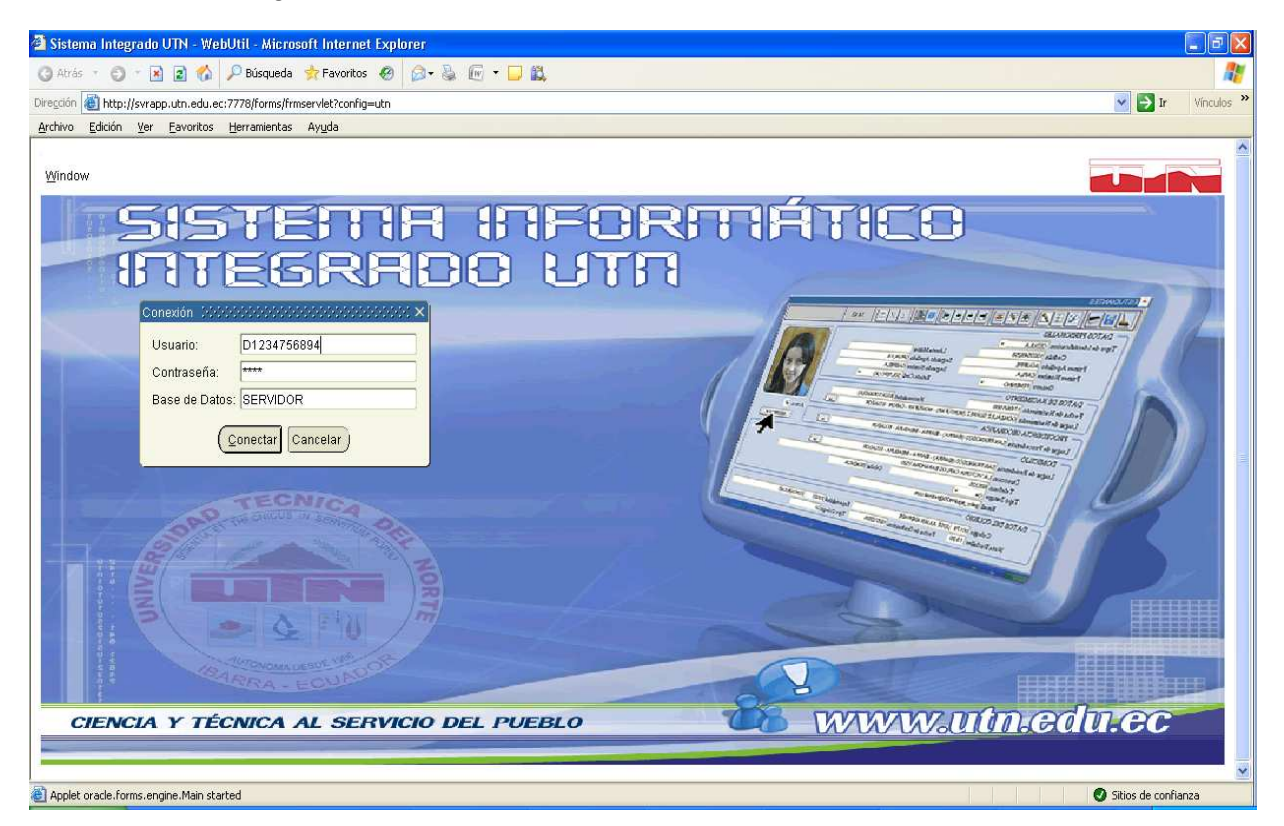

Si los datos son correctos le debe aparecer la siguiente pantalla, en el menú debe hacer clic en **INICIO** con lo que aparecen los módulos del sistema, luego en **GESTION ACADEMICA** y por último en **PROCESO ACADEMICO.** 

| 🗿 Sistema Integrado UTN - WebUtil - Microsoft Internet Ex                                                                                                    | lorer                                                                                              |                   |
|----------------------------------------------------------------------------------------------------|----------------------------------------------------------------------------------------------------|-------------------|
| 🔇 Atrás 🔹 🔘 🕤 🖹 😰 🏠 🔎 Búsqueda 🔶 Favoritos 🦑                                                                                                    | 🙆 • 😓 🖅 📮 📖                                                                                        |                   |
| Dirección 🗃 http://svrapp.utn.edu.ec:7778/forms/frmservlet?config=utn                                                                                                 |                                                                                                    | 💽 🍉 Ir Vínculos 🎽 |
| Archivo Edición Ver Eavoritos Herramientas Ayuda                                                                                                    |                                                                                                    |                   |
| INICIO    SALIR Yentana                                                                                                    |                                                                                                    |                   |
| GESTION ACADEMICA                                                                                                    | PROCESO ACADEMICO                                                                                  | <u>^</u>          |
| GESTION ADMINISTRATIVA<br>GESTION FINANCIERA<br>GESTION CIENTIFICO-TECNOLOGICA<br>BIENESTAR UNIVERSITARIO<br>VINCULACION CON LA COLECTIVIDAD<br>SEGURIDAD Y AUDITORIA | > SEGUIMIENTO DE TESIS<br>, BIBLIOTECA<br>HEMEROTECA<br>RESERVACION DE LABORATORIOS DE COMPUTACION |                   |
| (1)<br>Registro: 1/1                                                                                                    | «0SC»                                                                                              |                   |

En el siguiente menú hacer clic en MANTENIMIENTO y luego en Asistencia.

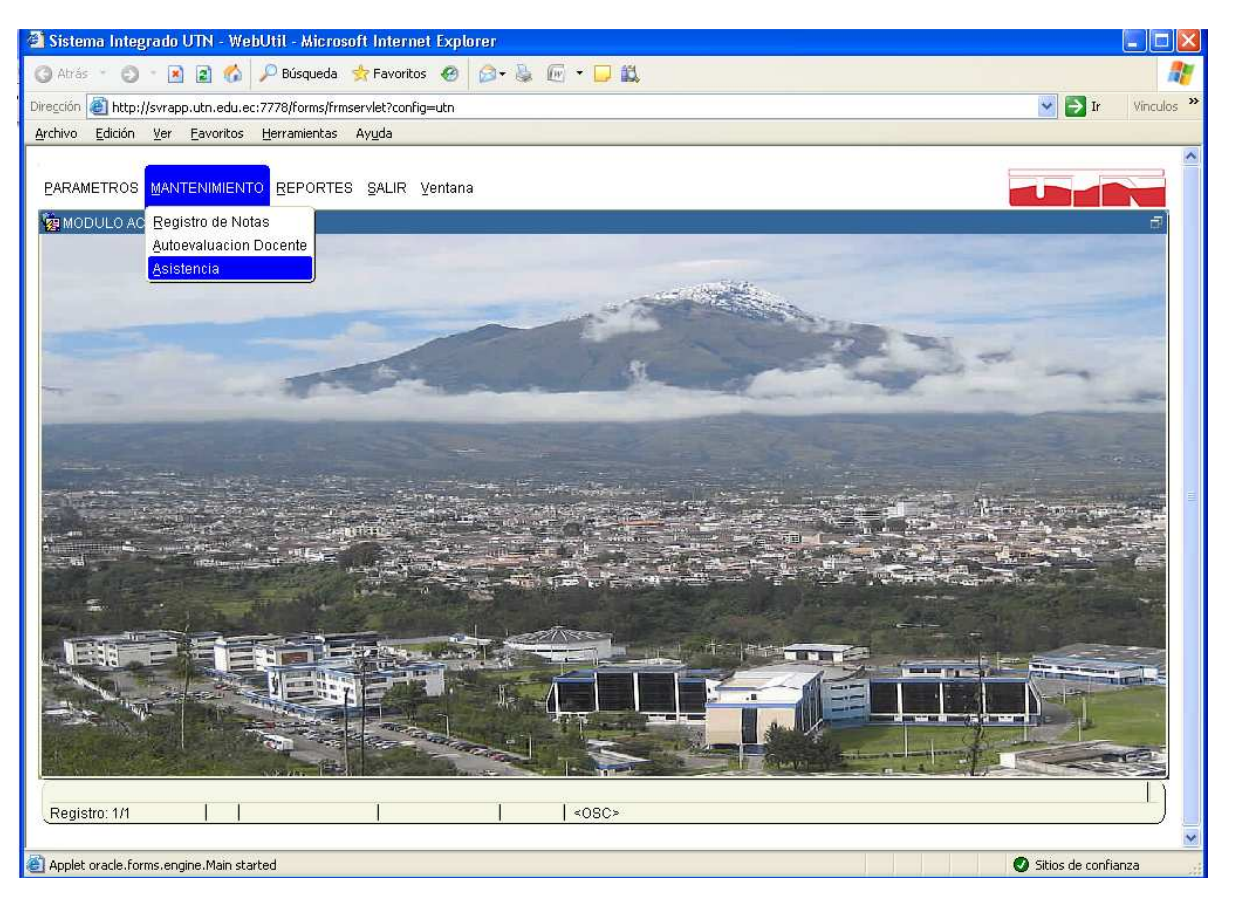

En el lado izquierdo aparece las carreras a las que el docente imparte su cátedra, hacer clic en la carrera.

En la parte superior derecha están las asignaturas de dicho docente, debe ingresar la asistencia de cada uno de los días que dictó clase, para lo cual ingrese la **Fecha de Asistencia** y luego presione la tecla **Tab**.

| ARAMETROS MANTENIMIENTO REPORTES SALIR Ventana                                                                                                    | Mié, 23 de Noviembre del 2011 11:47    | 2 🗷 Z 🗷 🛙 🌌 📝 Z Mé, 23 d             | avoritos Herramientas Ayuda<br>NIMIENTO REPORTES SALIR Ventana | nivo Edición ⊻er Eavo<br>NRAMETROS MANTENIN                    |  |
|----------------------------------------------------------------------------------------------------|----------------------------------------|--------------------------------------|----------------------------------------------------------------|----------------------------------------------------------------|--|
| RAMETROS MANTENIMIENTO REPORTES SALIR Yentana                                                                                                    | Mié, 23 de Noviembre del 2011 11:47    | 2 ■ 2 ■ 12 ■ 12 ■ 14 Mé,23 €         | NIMIENTO <u>R</u> EPORTES <u>S</u> ALIR <u>V</u> entana        | RAMETROS MANTENIN                                              |  |
| RAMETROS MANTENIMIENTO EEPORTES SALIR Ventana  DEPENDENCIAS  Colapsar Expandir  UNIVERSIDAD TECNICA DEL NORTE  DEDUCACION CIENCIA Y TECNOLOGIA  DEDUCACION CIENCIA Y TECNOLOGIA  DEDUCACION CIENCIA  Digeniería en Martenimiento Automotríz  Diseño Gráfico  Matenia CTDICRA-PRO PROTOD  Nivel 07 Paralolo A PARALE Ciclo academico 0911-0212 SEP201 Fecha Asistencia  Fecha Ingrese la fecha y luego presione Tab.                                                                                                    | I Mié, 23 de Noviembre del 2011 11:47  | 2 ■ 2 ■ 12 ■ 12 ■ 14 Mé,23 c         | NIMIENTO <u>R</u> EPORTES <u>S</u> ALIR <u>V</u> entana        | RAMETROS MANTENIN                                              |  |
| DEPENDENCIAS         Colapsar       Expandir         -UNIVERSIDAD TECNICA DEL NORTE         -DEDUCACION CIENCIA V TECNOLOGIA         -DEDUCACION CIENCIA         -Deplocacion Ciencia V TECNOLOGIA         -Deplocacion Ciencia V TECNOLOGIA         -Deplocacion Ci | Mié, 23 de Noviembre del 2011 11:47    |                                      | гои 😁 Пол                                                      |                                                                |  |
| Colapsar       Expandir         O-UNIVERSIDAD TECNICA DEL NORTE       MATERIAS         Ø-EDUCACION CIENCIA Y TECNICOGIA       Modalad de estudio         Ø-EDUCACION TECNICA       Imgeniería en Mantenimiento Automotríz         Diseño Gráfico       Materia CIDIGRA-PRO         Nivel 07       SÉPTIMO         Paralelo       A         Paralelo       A         Paralelo       A         Paralelo       A         Paralelo       A         Paralelo       Paralelo         Paralelo       Paralelo                                                                                                    | VCIAL                                  | 🖉 🗷 🗷 🖾 🖉 🎆 🔽 🗶 Mié, 23 c            |                                                                | DEPENDENCIAS                                                   |  |
| UNIVERSIDAD TECNICA DEL NORTE  DEDUCACION CIENCIA Y TECNOLOGIA  DEDUCACION CIENCIA  Digeniería en Martenimiento Automotríz  Diseño Gráfico  Materia CTDIGRA-PRO PROTOI Nivel 07  Paralelo A PARALE Ciclo academico 0911-0212 SEPE201  Fecha Asistencia Fecha Ingreso 23/11/201  Cedula Nombre                                                                                                    | VCIAL                                  |                                      | Expandir                                                       | Colapsar                                                       |  |
| EDUCACION CIENCIA Y TECNOLOGIA     EDUCACION CIENCIA     Ingeniería en Mantenimiento Automotríz     Diseño Gráfico     Materia CTDIGRA-PRO     PONDO     Nivel 07     SEMEST     Ciclo academico     Ogultation     PARALL     Ciclo academico     Ogultation     Fecha Ingreso     [23/11/201-     Fecha Asistencia     Fecha Ingreso     [23/11/201-     Cedula     Nombre                                                                                                    | AR                                     |                                      | CA DEL NORTE                                                   |                                                                |  |
| EDUCACION TECNICA     Ingeniería en Martenimiento Automotríz     Diseño Grático     Semest     Tipo de ciclo academico     O2     SEMEST     Tipo de ciclo academico     O2     SEMEST     Tipo de ciclo academico     O2     SEMEST     Tipo de ciclo academico     O2     SEMEST     Tipo de ciclo academico     O2     SEMEST     Tipo de ciclo academico     O2     SEMEST     Tipo de ciclo academico     O2     SEMEST     Tipo de ciclo academico     O2     SEMEST     Tipo de ciclo academico     O2     SEMEST     Tipo de ciclo academico     O2     SEMEST     Tipo de ciclo academico     O2     SEMEST     Tipo de financiamiento     Alteria     Ciclo academico     O911-0212     SEP201     Fecha Asistencia     Fecha Ingreso     Z3/11/201     Cedula     Nombre     Ingrese la fecha y luego     presione Tab.     Tab                                                                                                    | AR                                     | studio DI PRESENCIAL                 | CIA Y TECNOLOGIA                                               | -EDUCACION CIENCIA                                             |  |
| Ingeniería en Martenimiento Automotríz<br>Diseño Gráfico<br>Ingeniería en Martenimiento Automotríz<br>Diseño Gráfico<br>Ingrese la fecha y luego<br>presione Tab.                                                                                                    |                                        | studio 01 REGULAR                    | ECNICA                                                         | -EDUCACION TECH                                                |  |
| Ingrese la fecha y luego<br>presione Tab.                                                                                                    | PESTATAL                               | piento 02 FONDO ESTATAL              | en Mantenimiento Automotríz                                    | -<br>Hingeniería en Mantenimiento Automotríz<br>Diseño Gráfico |  |
| Nivel 07 SÉPTIMO<br>Paralelo A PARALE<br>Ciclo academico 0911-0212 SEP201<br>Fecha Asistencia Fecha Ingreso 23/11/201*<br>Ingrese la fecha y luego<br>presione Tab.                                                                                                    | TIPOSI                                 | Ateria CTDIGRA-PRO PROTOTIPOS I      | áfico                                                          |                                                                |  |
| Paralelo A PARALE<br>Ciclo academico 0911-0212 SEP201<br>Fecha Asistencia Fecha Ingreso 23/11/201<br>Cedula Nombre<br>presione Tab.                                                                                                    | 0                                      | Nivel 07 SÉPTIMO                     |                                                                |                                                                |  |
| Ciclo academico 10911-0212 ISEP201<br>Fecha Asistencia Fecha Ingreso 23/11/201<br>Cedula Nombre<br>presione Tab.                                                                                                    | ELO A                                  | aralelo A PARALELO A                 |                                                                |                                                                |  |
| Ingrese la fecha y luego<br>presione Tab.                                                                                                    | 1-FEB2012                              | demico 0911-0212 SEP2011-FEB2012     |                                                                |                                                                |  |
| Ingrese la fecha y luego<br>presione Tab.                                                                                                    | 1 Observacion                          | Fecha Ingreso 23/11/2011 Observacion | Fecha                                                          |                                                                |  |
| Ingrese la fecha y luego<br>presione Tab.                                                                                                    |                                        |                                      |                                                                |                                                                |  |
| Ingrese la fecha y luego<br>presione Tab.                                                                                                    | 1 2 3 4 5 6 7 8 9 1011 Observation     | Nombre 1 2 3 4 5 6                   | C                                                              |                                                                |  |
| presione Tab.                                                                                                    |                                        |                                      | fecha y luego                                                  | Ingrese la fec                                                 |  |
|                                                                                                    |                                        |                                      | ab. 🚺 Tab 👘 🔶                                                  | presione Tab                                                   |  |
|                                                                                                    |                                        |                                      |                                                                |                                                                |  |
|                                                                                                    |                                        |                                      |                                                                |                                                                |  |
|                                                                                                    |                                        |                                      |                                                                |                                                                |  |
|                                                                                                    |                                        |                                      |                                                                |                                                                |  |
|                                                                                                    |                                        |                                      |                                                                |                                                                |  |
| Docente                                                                                                    |                                        |                                      |                                                                | )ocente                                                        |  |
| ANGAMARCA IBADANGO VICENTE EDUARDO                                                                                                    |                                        |                                      | IGO VICENTE EDUARDO                                            | ANGAMARCA IBADANGC                                             |  |
|                                                                                                    | A CALCUMENT DECIMENT DECIMENT DECIMENT |                                      |                                                                |                                                                |  |
|                                                                                                    |                                        |                                      |                                                                |                                                                |  |

Si la fecha ingresada no corresponde a un día que dicta clases le aparece el siguiente mensaje.

| RAMETROS MANTENIMIENTO REPORTES SA                                                                                                    |                                                                                                    | v   |
|----------------------------------------------------------------------------------------------------|----------------------------------------------------------------------------------------------------|-----|
| DEPENDENCIAS<br>Colapsar Expandir                                                                                                    | ► NOTAS           Image: Second second secon | :13 |
| →UNIVERSIDAD TECNICA DEL NORTE<br>→EDUCACION CIENCIA Y TECNOLOGIA<br>→EDUCACION TECNICA<br>↓Ingeniería en Mantenimiento Automotríz<br>Oiserío Gráfico | MATERIAS Modalidad de estudio 01 PRESENCIAL Sistema de estudio 01 REGULAR Tipo de citol ocademico 02 SEMESTRES Tipo de financiamiento 01 FONDO ESTATAL Materia CIDIGRA-FRO PROTOTPOSI Nivel 07 SÉPTIMO Paralelo A PARALELO A Ciclo academico 0911-0212 SEP2011-FEB2012 Fecha Asistencia 01/10/2011 Fecha Ingreso 23/11/2011 Observacion Cedula Nombre 1 2 3 4 5 6 7 8 9 1011 Observacion NO DICTA CLASES EN LA FECHA ESPECIFICADA                                                                                                    |     |
| IOCENTE<br>INGAMARCA IBADANGO VICENTE EDUARDO                                                                                                    |                                                                                                    | -   |

Si la fecha que ingreso corresponde a un día que dicta clases le aparece el botón Cargar.

| ión 🔊 http://svrapp.utn.edu.ec:7778/forms/frmservlet3       | confia=utn           |                             |                     | V 🏹 Ir           | Vinculos |
|-------------------------------------------------------------|----------------------|-----------------------------|---------------------|------------------|----------|
| vo Edición Ver Eavoritos Herramientas Ayuda                 | 1                    |                             |                     |                  |          |
| RAMETROS <u>M</u> ANTENIMIENTO <u>R</u> EPORTES <u>S</u> AL | JR <u>V</u> entana   |                             |                     |                  |          |
| DEPENDENCIAS                                                | NOTAS                |                             |                     |                  |          |
| Colapsar Expandir                                           |                      |                             | 🚮 📝 🗾 Mié, 23 de No | viembre del 2011 | 12:15    |
|                                                             | MATERIAS             |                             | and a sub-          |                  |          |
|                                                             | Modalidad de         | estudio 01 PR               | ESENCIAL            |                  |          |
|                                                             | Sistema de           | estudio 01 RE               | GULAR               |                  |          |
|                                                             | Tipo de ciclo ac     | idemico 02 SE               | MESTRES             |                  | - · · ·  |
| ingeniena en manterimiento Adtomotriz                       | Tipo de financia     |                             |                     |                  |          |
| Diseno Granco                                               | 8                    | Nivel 07 SÉ                 | PTIMO               |                  | -        |
|                                                             |                      | Paralelo A PA               | RALELO A            |                  |          |
|                                                             | Ciclo ac             | idemico 0911-0212 SE        | P2011-FEB2012       |                  |          |
|                                                             | Fecha Asistencia 15, | 11/2011 Fecha Ingreso 23/1* | 1/2011 Observacion  | (                |          |
|                                                             | Cedula               | Nombre                      | 1 2 3 4 5 6 7 5     | 9 1011 Observaci | .on      |
|                                                             |                      |                             | ///////             |                  |          |
|                                                             |                      |                             |                     |                  | _        |
|                                                             |                      |                             |                     |                  |          |
|                                                             |                      |                             |                     |                  |          |
|                                                             |                      |                             |                     |                  |          |
|                                                             |                      |                             |                     |                  | _        |
|                                                             |                      |                             |                     | nana             | _        |
| ocente                                                      |                      |                             |                     |                  |          |
| NGAMARCA IBADANGO VICENTE EDUARDO                           | 2                    |                             |                     |                  |          |
|                                                             |                      | ananan (                    |                     |                  | D        |
|                                                             |                      |                             |                     |                  |          |
|                                                             |                      |                             |                     |                  |          |

Al hacer clic en el botón **Cargar** aparecen los estudiantes de dicha asignatura y las horas de clase correspondiente a la fecha especificada.

| Sistema Integrado UTN - WebUtil - Microsoft Interr         | et Explorer                                                      |             |
|------------------------------------------------------------|------------------------------------------------------------------|-------------|
| Atrás 🔹 🕥 🕘 🛃 👔 🏠 🔎 Búsqueda 👷 Favorit                     | os 🔗 🎯 - 😓 🖅 - 🖵 🚉                                               | 1           |
| cción 🕘 http://svrapp.utn.edu.ec:7778/forms/frmservlet?con | ig=utn 🔹 🌄 :                                                     | tr Vinculos |
| hivo Edición Ver Favoritos Herramientas Ayuda              |                                                                  |             |
|                                                            |                                                                  |             |
| ADALETDAA MANTENINIENTA DEDADTEA AUUD                      |                                                                  |             |
| ARAMETRUS MANTENIMIENTU REPORTES SALIR                     |                                                                  |             |
| DEPENDENCIAS                                               | Motas                                                            |             |
| Colapsar Expandir                                          | , 🗾 🗃 🖹 🖉 🗷 🖉 🐨 🔐 🔐 📝 🖊 Mié, 23 de Noviembre del 2011            | 12:17       |
| -UNIVERSIDAD TECNICA DEL NORTE                             | MATERIAS                                                         |             |
| ELEDUCACION CIENCIA Y TECNOLOGIA                           | Modalidad de estudio 01 PRESENCIAL                               |             |
|                                                            | Sistema de estudio 01 REGULAR                                    |             |
| -EDUCACION TECNICA                                         | Tipo de ciclo academico 02 SEMESTRES                             |             |
| Ingeniería en Mantenimiento Automotríz                     | Tipo de financiamiento 01 FONDO ESTATAL                          |             |
| Diseño Gráfico                                             | Materia CTDIGRA-PRO PROTOTIPOS I                                 |             |
| 17                                                         | Nivel 07 SÉPTIMO                                                 |             |
|                                                            | Paralelo A PARALELO A                                            |             |
|                                                            | Ciclo academico 0911-0212 SEP2011-FEB2012                        |             |
|                                                            | Fecha Asistencia 15/11/2011 Fecha Ingreso 23/11/2011 Observacion | ARGAR       |
|                                                            |                                                                  |             |
|                                                            | Cedula Nombre 1 2 3 Observa                                      | cion 🔺      |
|                                                            | 1003763718 ALVAKADO CONDOR KATYA ELIZABENI                       |             |
|                                                            | 1002526554 ALVAREZ MARTINEZ YOMARA ANABEL                        | 1           |
|                                                            | 0401572019 ARCOS REDON ALEX PATRICIO                             |             |
|                                                            |                                                                  |             |
|                                                            |                                                                  | _           |
|                                                            | 1004166243 BASTIDAS CHAMORRO DARVIN ANDRES                       | _           |
|                                                            | 1003287750 VBOLANOS JACOME ESTRELLA MARIBEL                      |             |
|                                                            | 1724434103 NUSME MEJIA CRISTIAN ISRAEL                           |             |
|                                                            | 1004047302 ESINOZA CEVALLOS ELIZABETH JACQUELINE                 |             |
| )ocente                                                    | 1002695797 ESPINOZA RIVADENEIRA CARLA IVONNE                     |             |
| ANGAMARCA IBADANGO VICENTE EDUARDO                         | 1004079891 FLORES ZAMBRANO JONATHAN DAVID                        |             |
|                                                            |                                                                  | D.          |
|                                                            |                                                                  |             |
|                                                            |                                                                  | []          |
| egistro: 1/34                                              | <0SC>                                                            |             |
|                                                            |                                                                  |             |
| oplet oracle.forms.engine.Main started                     | 🖉 Sitios de ci                                                   | onfianza    |

Si existen estudiantes que faltaron en esta fecha, lo único que debe hacer es desactivar las horas que faltaron dichos estudiantes, si desea puede colocar una observación a cada uno de ellos y luego debe hacer clic en el botón **Guardar**.

| 🗿 Sistema Integrado UTN - WebUtil - Microsoft Internet                                                                                                    | Explorer        |            |
|----------------------------------------------------------------------------------------------------|-----------------|------------|
| 🔇 Atrás 🕣 🕤 - 💽 😰 💰 🔎 Búsqueda 👷 Favoritos                                                                                                    | 🐵 🙆 - 😓 🖅 - 🖵 🛍 | 1          |
| Dirección 😹 http://svrapp.utn.edu.ec:7778/forms/frmservlet?config=                                                                                                    | =utn 🔍 🔁 ir     | Vínculos » |
| Archivo Edición Ver Eavoritos Herramientas Ayuda                                                                                                    |                 |            |
| PARAMETROS MANTENIMIENTO REPORTES SALIR Y  Colapsar Expandir  UNIVERSIDAD TECNICA DEL NORTE  DEDUCACION CIENCIA Y TECNOLOGIA  DEDUCACION TECNICA  Ingeniería en Mantenimiento Automotríz  Diseño Gráfico | eritana         | 12:28      |
| ANGAMARCA IBADANGO VICENTE EDUARDO                                                                                                    |                 | -          |
|                                                                                                    |                 | D          |
| ¿Registro: 5/?                                                                                                    | <08C>           |            |
| Applet oracle.forms.engine.Main started                                                                                                    | Sitios de con   | fianza     |

En el caso de clases recuperadas en un día posterior, se debe ingresar la asistencia del día que le correspondía dar clases y en la observación colocar el día que dictó la clase. Por ejemplo le correspondía dar clases el 16/11/2011, esta fecha debe ser ingresada en Fecha Asistencia, y dictó la clase el día 20/11/2011 esta fecha debe ser ingresada en la Observación de la parte superior con una breve descripción.

| 🖉 Sistema Integrado UTN - WebUtil - Microsoft Internet E             | xplorer                                                                                                    |                                                                                                    |                                                                                                    |                        |            |
|----------------------------------------------------------------------|----------------------------------------------------------------------------------------------------|----------------------------------------------------------------------------------------------------|----------------------------------------------------------------------------------------------------|------------------------|------------|
| 🔇 Atrás 🔹 🐑 🔹 😰 🏠 🔎 Búsqueda 🚼 Favoritos 🤞                           | 9 🙆 • 🗞 🖻                                                                                                    | • 🖵 🛍                                                                                                    |                                                                                                    |                        | <b>1</b>   |
| Dirección 💩 http://svrapp.utn.edu.ec:7778/forms/frmservlet?config=ut | m                                                                                                    |                                                                                                    |                                                                                                    | 💌 芛 Ir                 | Vinculos » |
| Archivo Edición Ver Eavoritos Herramientas Ayuda                     |                                                                                                    |                                                                                                    |                                                                                                    |                        | _          |
| PARAMETROS MANTENIMIENTO BEPORTES SALIR Ven                          | Ana<br>NOTAS<br>MATERIAS<br>Sistema<br>Tipo de ciclo e<br>Tipo de ciclo e<br>Tipo de finance<br>Ciclo e<br>Pecha Asistencia<br>Cedula | A Constraint of the setudio of the setudio of the setudio of the setudio of the setudio of the setudio of the setudio of the setudion of the setudion of | PRESENCIAL         REGULAR         SEMESTRES         FONDO ESTATAL         PROTOTIPOSI         SÉPTIMO         PARALELO A         SEP2011-FEB2012         23/11/2011         Observacion Recup         1 2 3         V V V | erada el 20/11/201 CAR | 12:33      |
| Docente<br>ANGAMARCA IBADANGO VICENTE EDUARDO                        |                                                                                                    |                                                                                                    |                                                                                                    |                        |            |
| Registro: 1/1                                                        | 1                                                                                                    | <0SC>                                                                                                    |                                                                                                    |                        | <u> </u>   |
| Applet oracle.forms.engine.Main started                              |                                                                                                    |                                                                                                    |                                                                                                    | 🖉 Sitios de confi      | anza       |

Luego hacer clic en el botón **Cargar**, con lo cual se cargan los estudiantes de dicha asignatura, las horas de clase y la observación de la recuperación.

En el caso de equivocación en la observación, volver a ingresar el campo Observación de la parte superior y hacer clic en Cargar.

| RAMETROS MANTENIMIENTO REPORTES SALIR   | Yentana                                       |                               |           |
|-----------------------------------------|-----------------------------------------------|-------------------------------|-----------|
| RAMETROS MANTENIMIENTO REPORTES SALIR   | ⊻entana                                       |                               |           |
| DEPENDENCIAS                            | - 1000 / 11/0                                 |                               |           |
|                                         |                                               |                               |           |
|                                         |                                               |                               |           |
| Colapsar Expandir                       | N 🚄 🔚 🤝 🔍 🛎 🖉 🛎 🗳                             | Mié, 23 de Noviembre del 2011 | 12:35     |
| HUNIVERSIDAD TECNICA DEL NORTE          | MATERIAS -                                    |                               |           |
|                                         | Modalidad de estudio 01 PRE                   | ESENCIAL                      |           |
|                                         | Sistema de estudio 01 REG                     | JULAR                         |           |
|                                         | Tipo de ciclo academico 02 SEM                | WESTRES                       | 말 주지 않는   |
| -Ingenieria en Mantenimiento Automotriz | Tipo de financiamiento 01 FON                 | NDO ESTATAL                   | 4-1       |
| -Diseño Gráfico                         | Materia CTDIGRA-PRO PRO                       |                               | -         |
|                                         | Paralala A PAR                                | RALFLOA                       | -         |
|                                         | Ciclo academico 0911-0212 SEP                 | 2011-FEB2012                  | <b>T</b>  |
|                                         | Reghe Agistengia Long pold                    | Pold Ohaumunian               |           |
|                                         | recha ingreso 23/1)                           | 2011 Observacion              | RGAR      |
|                                         | Cedula                                        | 1 2 Observar                  | ion       |
|                                         | 1003768718 ALVARADO CONDOR KATYA ELIZABETH    | Recuperade                    | a el 21   |
|                                         | 1002526554 ALVAREZ MARTINEZ YOMARA ANABEL     | Recuperada                    | a el 21   |
|                                         | 0401578018 ARCOS BEDON ALEX PATRICIO          | Recuperada                    | a el 21   |
|                                         | 1003666193 ARROYO QUINCHIGUANGO JHOANNA VA    | ANESSA VV                     | a el 2i   |
|                                         | 1004166243 BASTIDAS CHAMORRO DARWIN ANDRES    | Recuperada                    | a el 21   |
|                                         | 1003287750 BOLAÑOS JACOME ESTRELLA MARIBEL    | Recuperada                    | a el 2i   |
|                                         | 1724434103 CUSME MEJIA CRISTIAN ISRAEL        | Recuperada                    | a el 2i   |
|                                         | 1004047302 ESPINOZA CEVALLOS ELIZABETH JACQUI | JELINE 🔽 Recuperada           | a el 21   |
| ocente                                  | 1002695797 ESPINOZA RIVADENEIRA CARLA IVONNE  | Recuperada                    | a el 21   |
| NGAMARCA IBADANGO VICENTE EDUARDO       | 1004079891 FLORES ZAMBRANO JONATHAN DAVID     |                               | a et 21 🔻 |
|                                         | · · · · · · · · · · · · · · · · · · ·         |                               | Þ         |
|                                         |                                               |                               |           |

Para poder visualizar los días que el docente ya registro las asistencias en el sistema, existe la opción de imprimir un reporte.

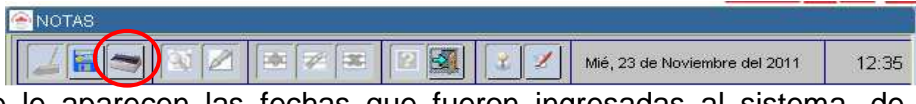

En el reporte le aparecen las fechas que fueron ingresadas al sistema, de la asignatura seleccionada.

| NDAD                   | TECNICA OF U                                                      | NIVERSIDAD                                                                                            | TECNICA DEL NO                                                                             | ORTE                                   |
|------------------------|-------------------------------------------------------------------|----------------------------------------------------------------------------------------------------|--------------------------------------------------------------------------------------------|----------------------------------------|
|                        |                                                                   |                                                                                                    | IBARRA - ECUADOR                                                                           |                                        |
| 1                      | ES<br>CA                                                          | IIVERSIDAD: UNIVERSIDAD⊺<br>CULTAD: EDUCACION CIEN<br>CUELA: EDUCACION TECNI<br>RRERA: Diseño Gráfico | ECNICA DEL NORTE<br>LIA Y TECNOLOGIA<br>A                                                  |                                        |
| MODA<br>SISTE<br>CICLO | ALIDAD: PRESENCIAL<br>MA DE ESTUDIO: REGUL<br>ACADEMICO: SEP2011- | AR<br>FEB2012                                                                                         | TIPO DE CICLO: SEMESTRES<br>FINANCIAMIENTO: FONDO ESTATA<br>FECHA DE EMISION: Wednesday, 2 | AL<br>23 de November del 2011 12H:15:3 |
|                        | FEO                                                               |                                                                                                    |                                                                                            | DENTE                                  |
|                        |                                                                   |                                                                                                    |                                                                                            |                                        |
| DOCE                   | NTE: ANGAMARCA IBAD                                               | ANGO VICENTE EDUARDO                                                                                  |                                                                                            |                                        |
| MATE                   | RIA: PROTOTIPOS I                                                 |                                                                                                    |                                                                                            |                                        |
| NI                     | VEL: 07                                                           |                                                                                                    |                                                                                            |                                        |
| PARAL                  | ELU: A                                                            |                                                                                                    |                                                                                            |                                        |
| N°                     | DIA DE LA ASISTENCIA                                              | FECHA ASISTENCIA                                                                                      | FECHA INGRESO                                                                              |                                        |
| 1                      | LUNES                                                             | 10/10/2011                                                                                            | 22/11/2011                                                                                 |                                        |
| 2                      | MARTES                                                            | 11/10/2011                                                                                            | 22/11/2011                                                                                 |                                        |
| 3                      | MARTES                                                            | 25/10/2011                                                                                            | 22/11/2011                                                                                 |                                        |
| 4                      | MIÉRCOLES                                                         | 26/10/2011                                                                                            | 22/11/2011                                                                                 |                                        |
|                        | WIERCOLES                                                         |                                                                                                    | 22/11/2011                                                                                 |                                        |
| 5                      | MARTES                                                            | 01/11/2011                                                                                            | 22/11/2011                                                                                 |                                        |
| 5                      | MIERCOLES<br>MARTES<br>MIÉRCOLES                                  | 01/11/2011<br>02/11/2011                                                                              | 22/11/2011<br>22/11/2011<br>22/11/2011                                                     |                                        |
| 5<br>6<br>7            | MARTES<br>MIÈRCOLES<br>MARTES                                     | 01/11/2011<br>02/11/2011<br>15/11/2011                                                                | 22/11/2011<br>22/11/2011<br>22/11/2011<br>23/11/2011                                       |                                        |

Por último para poder revisar los porcentajes de los estudiantes, en cada una de las materias, debe hacer clic en Reportes – Estudiantes – Asistencia por Materia del Docente, tal como se muestra a continuación.

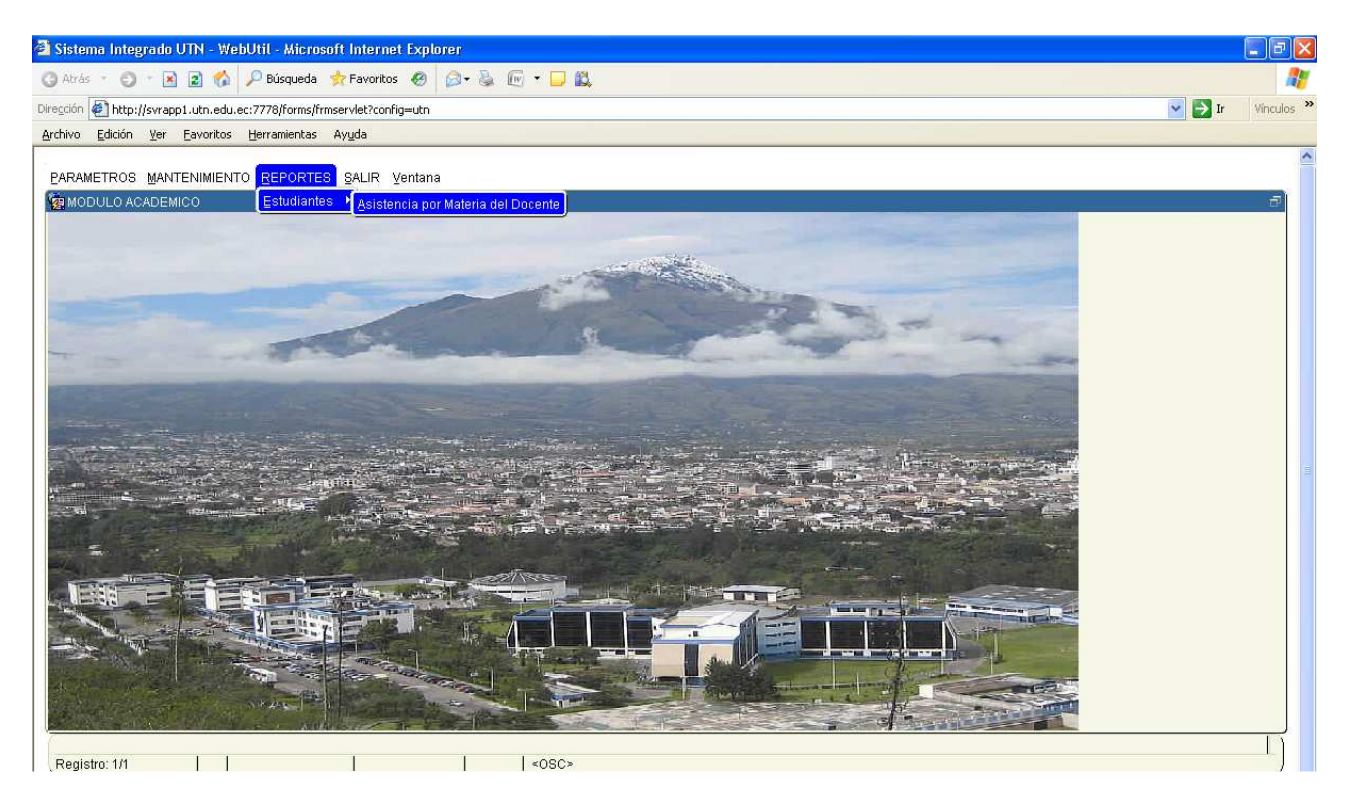

En la siguiente ventana se debe seleccionar la carrera, presionar la teclas Ctrl+L para desplegar una lista con los *Ciclos Académicos*, seleccionar el requerido al igual que la *Modalidad*, el *Sistema de Estudios*, el *Tipo de Ciclo* y el *Financiamiento*.

Luego ubicarse en *Materia* presionar la teclas Ctrl+L para desplegar una lista con sus materias y seleccionar la requerida, finalmente hacer clic en **Ejecutar Reporte**.

| ULO A | CADEMICO                        |                         |         |                                                           |                                   |                             |                                    |  |  |
|-------|---------------------------------|-------------------------|---------|-----------------------------------------------------------|-----------------------------------|-----------------------------|------------------------------------|--|--|
| Ð     | EPENDENCIAS                     |                         | _ ≚ ⊼ X | 🔗 REPORTE: Listados                                       | s Por Materia                     |                             | 00000000000 ≚ <b>⊼</b> ×           |  |  |
|       |                                 | Expandir<br>A DEL NORTE |         | Encabezado y Pie<br>Logo 🗹<br>Institucion 🗹 Us            | de Pagina –<br>Sede 🗹<br>suario 🔽 | Direccion 🗹 .<br>Telefono 🗹 | Portal Web ✔<br>Numero de Pagina ✔ |  |  |
|       |                                 |                         |         | Esquemas de Estudio por Ciclo                             |                                   |                             |                                    |  |  |
|       | Ingeniería 🤇                    | Comercial               |         | Ciclo                                                     | 0911-0212                         | SEP2011-FEB201              | 2                                  |  |  |
|       |                                 |                         |         | Modalidad                                                 | 01                                | PRESENCIAL                  |                                    |  |  |
|       | Ingeniería e                    | en Mercadotecnia        |         | Sistema De Estudio                                        | 01                                | REGULAR                     |                                    |  |  |
|       | -EDUCACION CIENCIA Y TECNOLOGIA |                         |         | Tipio De Ciclo 02 SEMESTRES                               |                                   |                             |                                    |  |  |
|       | -EDUCACION TECNICA              |                         |         | Financiamiento                                            | 01                                | FUNDO ESTATAL               | J                                  |  |  |
|       | LDiseño y Pi                    | ublicidad               |         | Parametros del Re<br>Inasistencias >30%<br>Materia CIMER- | porte                             | JTACION APLICAE             | A                                  |  |  |
|       |                                 |                         |         | Nivel 07                                                  |                                   |                             |                                    |  |  |
|       |                                 |                         |         | Paralelo M                                                |                                   |                             |                                    |  |  |
| 1     |                                 |                         |         | Pensum A                                                  | -                                 |                             |                                    |  |  |
|       |                                 |                         |         | Estado TODO:<br>Legalizado TODO:                          | s 🔹                               |                             |                                    |  |  |
|       |                                 |                         |         |                                                           | Ejecut                            | tar Reporte                 |                                    |  |  |

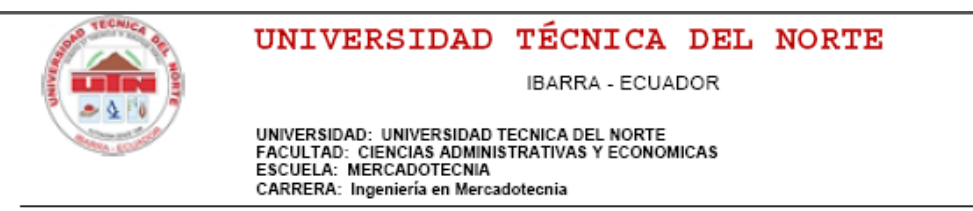

MODALIDAD: PRESENCIAL SISTEMA DE ESTUDIO: REGULAR CICLO ACADEMICO: SEP2011-FEB2012 TIPO DE CICLO: SEMESTRES FINANCIAMIENTO: FONDO ESTATAL FECHA DE EMISION: Wednesday, 28 de March del 2012 12H:0:49

NIVEL: SÉPTIMO

MATERIA : COMPUTACION APLICADA PARALELO: M DOCENTE : GUEVARA VEGA VICENTE ALEXANDER

| N° | Cedula     | Nombre Asistencias Inasi             |      | Inasist | encias | Total Hrs. |     |
|----|------------|--------------------------------------|------|---------|--------|------------|-----|
|    |            |                                      | Hrs. | %       | Hrs.   | %          |     |
| 1  | 1003898150 | ALBUJA PEÑAFIEL ERIKA ALEXANDRA      | 5    | 5       | 2      | 2          | 100 |
| 2  | 1002957718 | ALBUJA VALENCIA RICARDO MANUEL       | 7    | 7       | 0      | 0          | 100 |
| 3  | 1002999595 | ANDRADE ANDRADE DIEGO FABIAN         | 7    | 7       | 0      | 0          | 100 |
| 4  | 1723468722 | ARIAS ORTIZ DAYANA JISELA            | 7    | 7       | 0      | 0          | 100 |
| 5  | 0401546130 | ARTEAGA TECA CARLOS ARMANDO          | 7    | 7       | 0      | 0          | 100 |
| 6  | 0401493549 | CANDO CHAVEZ OLGER BERNARDO          | 7    | 7       | 0      | 0          | 100 |
| 7  | 0401743703 | CHAVEZ ESTRADA ANGEL RENE            | 5    | 5       | 2      | 2          | 100 |
| 8  | 1003699244 | CONEJO MUENALA NARCIZA MARIBEL       | 7    | 7       | 0      | 0          | 100 |
| 9  | 1003005061 | CRUZ ALBUJA JESSICA VICTORIA         | 2    | 2       | 5      | 5          | 100 |
| 10 | 1003861455 | ENCALADA PASTILLO KATERINE ALEXANDRA | 7    | 7       | 0      | 0          | 100 |
| 11 | 1003537246 | ESPINOSA NAVARRETE ALEX LEONARDO     | 7    | 7       | 0      | 0          | 100 |
| 12 | 1003887476 | ESTRADA ARIAS JOSEPH DAVID           | 7    | 7       | 0      | 0          | 100 |
| 13 | 1002736781 | FARINANGO BENALCAZAR PABLO GEOVANNY  | 7    | 7       | 0      | 0          | 100 |
| 14 | 0401781042 | FARINANGO TANICUCHI ERIKA KATHERINE  | 7    | 7       | 0      | 0          | 100 |
| 15 | 0401413406 | HERNANDEZ NARVAEZ ADELA MARIBEL      | 7    | 7       | 0      | 0          | 100 |
| 16 | 0401116272 | IBUJES FLORES HENRY AURELIANO        | 2    | 2       | 5      | 5          | 100 |

Si se desea obtener la lista de estudiantes con porcentaje de inasistencias mayor al 30% debe activar la casilla de Inasistencias >30%.

Luego ubicarse en *Materia* presionar la teclas Ctrl+L para desplegar una lista con sus materias y seleccionar la requerida, finalmente hacer clic en **Ejecutar Reporte**.